| 1 |  |  |
|---|--|--|

1. Log in to

2. Enter in the field and hit Enter or select (Detail Transaction Activity Form) value (000000) to view

- The number you want to make the correction for.
- The and the charged in the original transaction.
- 1. Follow the 1 to 8 listed above.
- 2. TAB to the field and type in . The document type REBT represents the tax rebates (GST/QST) posted to the fund.
- 3. TAB to the and type in the document number, i.e. 11234567.
- 4. Press the key on your keyboard or click the icon from the Toolbar. This will display a list of documents having the same Document Number and Type.

*Note*: You may have multiple lines in a document having the document type as INNI or INEI, if for example, you have ordered more than one item in a requisition you submitted in the McGill MarketPlace (MMP).

5. Look at the field at the bottom of the screen. This would represent the Total amount of the sales tax rebates posted to the fund for that particular document number, (for example: the QST and GST tax rebates [2.11 + 1.51= 3.62]).

| Oracle Fusion Middleware Forms Services: Open > FGITRND |                            |                |                                                |           |
|---------------------------------------------------------|----------------------------|----------------|------------------------------------------------|-----------|
|                                                         |                            |                |                                                |           |
|                                                         |                            | ant Program AC | Wity Location   00000 000000                   | Period Co |
|                                                         | 8 ** 1. ***<br>S ** 1. *** |                | • <b>****</b> ******************************** |           |
|                                                         |                            |                |                                                |           |

6. the total Tax rebates amount (REBT) from the Document Total (for example: [51.74 - 3.62 = 48.12]). The end result will be the exact amount of the transaction after the sales tax rebates which you have to use when preparing an internal transfer (JE15 or JE16).